## **CPOS IFC Server Connection and Data Export**

Standard Operation Protocol

Uploading the files from the computer(s) at Imaging And Flow Cytometry Core and

Downloading the data files from the CPOS IFC server drive

Before downloading data, please **Register to use WiFi service in your portal** (see Instruction of Registration to Use WiFi Service)

## i) Go to Finder > Go and select Connect to Server;

type in the I.P. address(\\ifcs.cpos.hku.hk\)

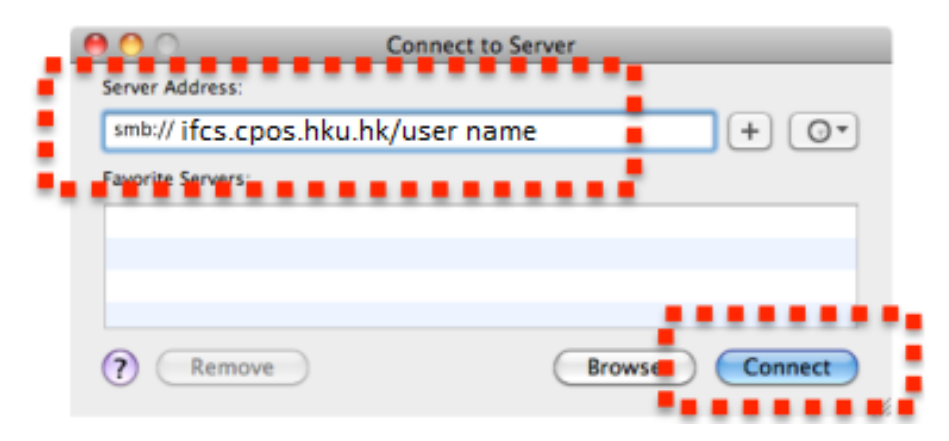

ii) Check 'Registered User' and enter your user name and Password,

## then Connect

| *** | Enter your name and password for the server<br>' ifcs.cpos.hku.hk ", |                                  |  |  |  |  |
|-----|----------------------------------------------------------------------|----------------------------------|--|--|--|--|
|     | Connect as:                                                          | Oguest                           |  |  |  |  |
|     |                                                                      | Registered User                  |  |  |  |  |
|     |                                                                      |                                  |  |  |  |  |
|     | Name:                                                                | login 🗧                          |  |  |  |  |
|     | Password:                                                            |                                  |  |  |  |  |
| - 1 | Rememb                                                               | ber this password in my keychain |  |  |  |  |
|     |                                                                      | Cancel Connect                   |  |  |  |  |

iii) Your drive inside the CPOS IFC server will display as shown below.

Upon finished, click 'Eject' icon next to your drive to **Disconnect** 

| 800                                                                                                    |                         |      | # 192.168.10.202 |     |             |   | 0          |
|----------------------------------------------------------------------------------------------------|-------------------------|------|------------------|-----|-------------|---|------------|
| 4 1-                                                                                                    |                         | 0 0. |                  |     |             | 9 |            |
| * DEVICES                                                                                                    | Connected as: leangbelk |      |                  |     |             |   | Disconnect |
| 🖾 iDisk                                                                                                    | Name                    |      | Gene Modified    | Sim | E.c.        |   |            |
| Wacintosh HD                                                                                                    | in kungbek              |      |                  |     | Shanepoint  |   |            |
| _ Ign+ums                                                                                                    | in med                  |      |                  |     | Shanepolint |   |            |
| Hischsosh HD Hischsosh HD H | in honglock<br>med      |      |                  |     | Shanpont    |   |            |
| * SEARCH FOR                                                                                                    |                         |      |                  |     |             |   |            |
| Today                                                                                                    |                         |      |                  |     |             |   |            |
| () Vesterday                                                                                                    |                         |      |                  |     |             |   |            |
| C Past Week                                                                                                    |                         |      |                  |     |             |   |            |
| All Images                                                                                                    |                         |      |                  |     |             |   |            |
| All Movies                                                                                                    |                         |      |                  |     |             |   |            |
| All Documents                                                                                                    |                         |      |                  |     |             |   |            |
|                                                                                                    |                         |      |                  |     |             |   |            |
|                                                                                                    |                         |      |                  |     |             |   |            |
|                                                                                                    |                         |      |                  |     |             |   |            |
|                                                                                                    |                         |      |                  |     |             |   |            |
|                                                                                                    |                         |      |                  |     |             |   |            |
|                                                                                                    |                         |      |                  |     |             |   |            |
|                                                                                                    | 🖑 SHARD - 🐺 192-144-14  | 242  |                  |     |             |   |            |
| ×                                                                                                    |                         |      | 2 84004          |     |             |   |            |